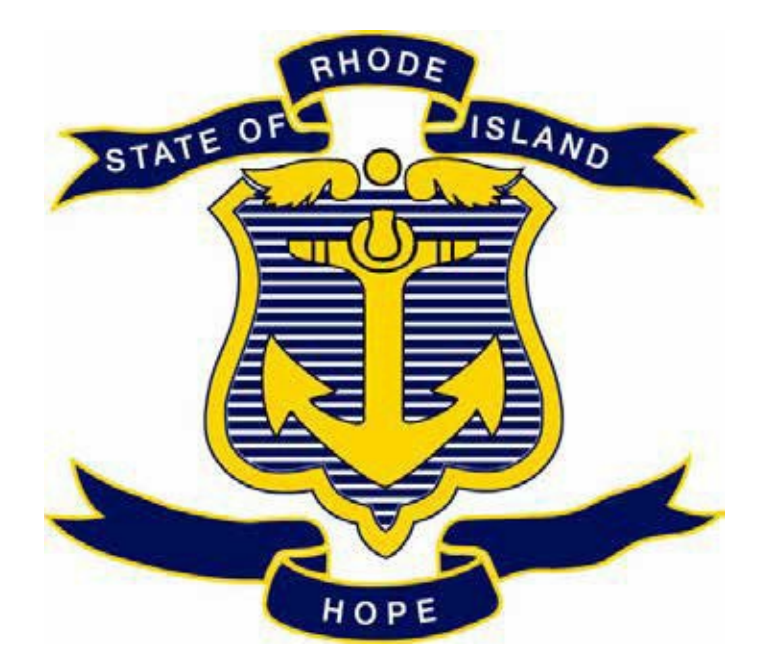

## STATE OF RHODE ISLAND DEPARTMENT OF ADMINISTRATION DIVISION OF PURCHASES

## RIFANS

## CHANGE ORDER INSTRUCTIONS ELECTRONIC CHANGE ORDERS PAPER CHANGE ORDER FORMS CHANGE ORDER REQUISITIONS

# **ELECTRONIC CHANGE ORDER PROCESS**

### **INSTRUCTIONS:**

The electronic change order process can be utilized for changing Blanket Releases, Contract Releases, and Standard Purchase Orders under \$5000.00. These would all have "Autocreate" as a buyer. A change order form is not required. (A Standard Purchase Order with a buyer's name on it can only be reduced or cancelled using the electronic change order process. You should notify the buyer because they will get the notification to approve it.)

The requisitioner who created the requisition for the purchase order will have to be the one to do the electronic change order.

Here are the instructions for the electronic change order process:

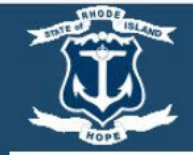

| A-200 | * User Name (example: michael james.smith)  * Password (example: 4u99v23) Log In Cancel |
|-------|-----------------------------------------------------------------------------------------|
|       | Forgot your password or login? Click here Accessibility None Select a Language: English |
|       |                                                                                         |
|       |                                                                                         |
|       |                                                                                         |

## LOG IN

#### Home

#### Worklist

|                |                                                                 | Full Lis    | st (13) |
|----------------|-----------------------------------------------------------------|-------------|---------|
| E /            |                                                                 | Rows 1 to   | o 13    |
| From           | Subject 🔺                                                       | Sent 🛆      |         |
|                | Invoice Number 489205 has been submitted for PO Number 3801751  | 12-Jan-2023 |         |
|                | Invoice Number 490373 has been submitted for PO Number 3801751  | 12-Jan-2023 |         |
|                | Invoice Number 59949 has been submitted for PO Number 3794282   | 13-Jan-2023 |         |
|                | Invoice Number s231284 has been submitted for PO Number 3800349 | 12-Jan-2023 |         |
| McGurn, Cheryl | Purchase Requisition 1765002 has been returned by the buyer     | 17-Aug-2022 |         |
| Cardina Dura   | Durchase Demokratic 470/4450 has been serviced                  | 42 1 2022   |         |

STIP Vacation Rules - Redirect or auto-respond to notifications.

#### Navigator

|                        |                                 | Personalize |
|------------------------|---------------------------------|-------------|
| D68Q-Requisitioner     | Please select a responsibility. |             |
| E RI Financial Inquiry |                                 |             |
| RI GL Agency User      |                                 |             |
| RI Payables Reports    |                                 |             |
| RI Purchasing Reports  |                                 |             |

THIS IS YOUR HOME PAGE

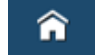

NOTIFICATIONS WILL SHOW HERE IN YOUR WORKLIST

TO VIEW A NOTIFICATION CLICK ON THE SUBJECT LINE

TO PROCEED TO DO AN ELECTRONIC CHANGE ORDER

### CLICK ON: REQUISITIONER

#### Manage Favorites

You have not selected any favorites. Please use the "Personalize" button to set up your favorites.

13 **⋒**★ ġ. Ξ Ä Logged In As APAOLISSI 也 iProcurement ? Requisitions Receiving Contractors Assessments Feedback Shop Shopping Lists Non-Catalog Request Contractor Request Home Search Main Store × Go Advanced Search Stores **Shopping Cart** Main Store WB Mason TEMPORARY SERVICES-ADIL Your cart is empty. Temporary Personnel Services Main Store WB Mason My Requisitions **Purchasing News** Full List ... This is where the customer puts Total (USD) Status Change Receive Requisition Description Copy their own purchasing news 1792384 FIRE ALARM SYSTEM FOR DEPARTMENT OF ADMINISTRATION 0.00 In Process 83 items (this is an HTML plugin). 1792382 STANDARD PURCHASE ORDER 11,000.00 Approved 63 0 1792381 line #1 1,200.00 Incomplete 0 63 0.00 In Process 1792380 MIAMI, FL CONFERENCE IN APRIL 2023 1 1792379 MIAMI, FL CONFERENCE IN APRIL 2023 0.00 Approved 0 63

### SHOP SCREEN CLICK

ON: FULL LIST

| toqui  |                   | aneutono rep                                |                                                                  |                                  |                        |                    |               |          |                  |                  |                  |                      |            |                 |     |
|--------|-------------------|---------------------------------------------|------------------------------------------------------------------|----------------------------------|------------------------|--------------------|---------------|----------|------------------|------------------|------------------|----------------------|------------|-----------------|-----|
| Req    | uisitions         |                                             |                                                                  |                                  |                        |                    |               |          |                  |                  |                  |                      |            |                 |     |
|        |                   |                                             |                                                                  |                                  |                        |                    |               |          |                  |                  |                  |                      |            | Se              | arc |
| View   | s                 |                                             |                                                                  |                                  |                        |                    |               |          |                  |                  |                  |                      |            |                 |     |
|        |                   |                                             |                                                                  |                                  |                        |                    |               |          |                  |                  |                  |                      |            |                 |     |
| liew   | All My Requis     | tions 🗸                                     | Go                                                               |                                  |                        |                    |               |          |                  |                  |                  |                      |            |                 |     |
| Ind    | licates requisiti | on with a pending                           | i change request.                                                |                                  |                        |                    |               |          |                  |                  |                  |                      |            |                 |     |
| Select | requisition:      | Copy To Cart                                | Cancel Requisition                                               | Complete                         | Delete                 | •••                |               |          |                  |                  |                  |                      |            | Rows 1 to       | 300 |
| Selec  | t Requisition     | Description                                 |                                                                  |                                  |                        |                    | Total         | Quantity | Qty<br>Delivered | Qty<br>Cancelled | Open<br>Quantity | Creation Date 🔻      | Status 🛆   | Order           |     |
| 0      | 1792384           | FIRE ALARM SY                               | YSTEM FOR DEPARTME                                               | ENT OF ADMIN                     | ISTRATIO               | N                  | 0.00 USD      | 9        | 0                | 0                | 9                | 21-Apr-2023 14:18:35 | In Process |                 |     |
| 0      | 1792382           | STANDARD PU                                 | RCHASE ORDER                                                     |                                  |                        |                    | 11,000.00 USD | 11000    | 0                | 0                | 11000            | 18-Apr-2023 14:18:51 | Approved   | 3812410         |     |
| 0      | 1792381           | line #1                                     |                                                                  |                                  |                        |                    | 1,200.00 USD  | 1        | 0                | 0                | 1                | 14-Apr-2023 14:55:23 | Incomplete |                 |     |
| 0      | 1792380           | MIAMI, FL CON                               | FERENCE IN APRIL 202                                             | 3                                |                        |                    | 0.00 USD      | 2        | 0                | 0                | 2                | 14-Apr-2023 13:42:37 | In Process |                 |     |
| 0      | 1792379           | MIAMI, FL CON                               | FERENCE IN APRIL 202                                             | 3                                |                        |                    | 0.00 USD      | 2        | 0                | 0                | 2                | 31-Mar-2023 14:02:03 | Approved   | 3812409         |     |
| 0      | 1792377           | TEST CONTRA                                 | CT RELEASE                                                       |                                  |                        |                    | 5,088.00 USD  | 3        | 0                | 0                | 3                | 27-Mar-2023 14:23:45 | Approved   | 3812408         |     |
| 0      | 1792372           | APA-41920 LINE                              | E BLANKET PURCHASE                                               | AGREEMENT                        | í.                     |                    | 1,900.00 USD  | 10       | 0                | 0                | 10               | 09-Mar-2023 11:46:55 | Approved   | 3784635-<br>2   |     |
| 0      | 1792369           | STANDARD - O                                | THER - REQ. TO PO                                                |                                  |                        |                    | 1,500.00 USD  | 1        | 0                | 0                | 1                | 08-Mar-2023 14:27:37 | In Process |                 |     |
| 0      | 1792273           | FY23 MPA-550<br>ZAMBARANO W<br>NEEDED AGEN  | CONTRACT #3791996 S<br>VATER PLANTS MINOR<br>ICY CONTACT JOE GON | OUTH SHORE<br>REPAIRS FOR        | E GENERA<br>R GENERA   | TOR ESH<br>TORS AS | 5,000.00 USD  | 5000     | 0                | 0                | 5000             | 13-Jan-2023 12:12:44 | In Process |                 |     |
| 0      | 1792205           | FY23 RELEASE<br>DOC ASSESSM<br>ARTIE JOCHMA | E BUILDING ENCLOSURI<br>IENT OF BUILDING ENV<br>ANN/PAUL TRUPPI  | E SCIENCE C<br>ELOPE AGEN        | ONTRACT                | 3811245<br>ACT     | 8,900.00 USD  | 8900     | 0                | 0                | 8900             | 13-Jan-2023 06:33:31 | Approved   | 3812337         |     |
| 0      | 1792192           | FY23 MTG MPA<br>REHAB CENTE                 | A-415 AWARD 3345283 C<br>R MPA-415 CONTRACT                      | UST # 6388-3<br>3345283 EXP      | 20063 ARF              | RIGAN<br>3/31/23   | 152.85 USD    | 15       | 0                | 0                | 15               | 12-Jan-2023 16:12:45 | Approved   | 3345283-<br>551 |     |
| 0      | 1792065           | FY23 RELEASE<br>SQUAD ACCES<br>CONTACT ROL  | SIGNET MPA-419 CON<br>S CONTROL FOR WEAR<br>AND DAIGLE/JOHN MC   | TRACT# 3727<br>PONS STORA<br>COY | 235 RI STA<br>GE AGENO | ATE BOMB           | 23,337.93 USD | 23337.93 | 0                | 0                | 23337.93         | 12-Jan-2023 11:00:09 | In Process |                 |     |
|        |                   | EV23 STD DV C                               | OPPECTIONAL INDUST                                               | TIDES DOAM                       | / #10 \//IN            | MOON               |               |          |                  |                  |                  |                      |            |                 |     |

### CLICK ON: <u>REQUISITION NUMBER</u> OF THE PURCHASE ORDER THAT YOU WANT TO CHANGE.

### (DO NOT CLICK ON THE RADIO BUTTON)

| Real       | uisition 179       | 2382                                                        |                                                                           |                                                                    |                                                                    |                      |                                                   |                                                                         |                                       |                                              | Conv To Ca                                              | rt Can  | al Requisition                                | hange Roco                                            |
|------------|--------------------|-------------------------------------------------------------|---------------------------------------------------------------------------|--------------------------------------------------------------------|--------------------------------------------------------------------|----------------------|---------------------------------------------------|-------------------------------------------------------------------------|---------------------------------------|----------------------------------------------|---------------------------------------------------------|---------|-----------------------------------------------|-------------------------------------------------------|
|            |                    | L I<br>Cr<br>J                                              | Description<br>Created By<br>eation Date<br>Deliver-To<br>ustification    | STANDARD<br>Paolissi, Alio<br>18-Apr-2023<br>DOA CONT<br>ST PROVID | ) PURCHASE O<br>ce<br>3 14:18:51<br>ROLLER ONE (<br>)ENCE,RI,02908 | RDER                 | HILL, 4TH FL                                      | OOR SMITH                                                               | Cha<br>Urgent                         | Stat<br>Inge Histo<br>Requisitio<br>Attachme | us <u>Approved</u><br>ry <u>Yes</u><br>on No<br>nt None |         |                                               | Rece                                                  |
| etai       | ils                |                                                             |                                                                           | □ Notify n                                                         | ne with status up                                                  | odates for           | r my Purchase                                     | Order                                                                   | N                                     | ote to Buy                                   | er                                                      |         |                                               |                                                       |
| )etai      | ils                |                                                             |                                                                           | □ Notify n                                                         | ne with status up                                                  | odates for           | r my Purchase                                     | Order                                                                   | N                                     | ote to Buy                                   | er                                                      |         |                                               |                                                       |
| etai       | ils<br>Item Number | Description                                                 | Need-By                                                                   | □ Notify n                                                         | ne with status up<br>Deliver-To                                    | udates for           | r my Purchase<br>Quantity                         | Order<br>Qty Delivered Qty Cancelled                                    | Ni<br>Open Quantity                   | Price                                        | Amount (USD)                                            | Details | Order Number                                  | Notes                                                 |
| etai<br>•• | ils<br>Item Number | Description                                                 | Need-By<br>28-Apr-2023                                                    | Notify n                                                           | Deliver-To<br>06800-021                                            | Unit<br>Each         | r my Purchase<br>Quantity<br>5000                 | Order Qty Delivered Qty Cancelled 0 0                                   | Open Quantity<br>5000                 | Price<br>1 USD                               | er<br>Amount (USD)<br>5,000.00                          | Details | Order Number<br>3812410                       | Notes<br>View / Manag                                 |
| etai<br>•• | ils<br>Item Number | Description<br>LINE #1 ITEM<br>LINE #2 ITEM                 | Need-By<br>28-Apr-2023<br>28-Apr-2023                                     | Notify n                                                           | Deliver-To<br>06800-021<br>06800-021                               | Unit<br>Each<br>Each | r my Purchase Quantity 5000 3500                  | Order Qty Delivered Qty Cancelled 0 0 0 0                               | Open Quantity<br>5000<br>3500         | Price<br>1 USD<br>1 USD                      | Amount (USD)<br>5,000.00<br>3,500.00                    | Details | Order Number<br>3812410<br>3812410            | Notes<br>View / Manag<br>View / Manag                 |
| etai<br>   | ils<br>Item Number | Description<br>LINE #1 ITEM<br>LINE #2 ITEM<br>LINE #3 ITEM | Need-By           28-Apr-2023           28-Apr-2023           28-Apr-2023 | Notify n 0:00:00 0 0:00:00 0 0:00:00 0 0:00:00 0 0:00:0            | Deliver-To<br>06800-021<br>06800-021<br>06800-021                  | Unit<br>Each<br>Each | r my Purchase<br>Quantity<br>5000<br>3500<br>1500 | Order Qty Delivered Qty Cancelled 0 0 0 0 0 0 0 0 0 0 0 0 0 0 0 0 0 0 0 | Open Quantity<br>5000<br>3500<br>1500 | Price<br>1 USD<br>1 USD<br>1 USD             | Amount (USD)<br>5,000.00<br>3,500.00<br>1,500.00        | Details | Order Number<br>3812410<br>3812410<br>3812410 | Notes<br>View / Manag<br>View / Manag<br>View / Manag |

### CLICK ON: CHANGE TAB

| Enter Change       |                                                                                                    |                                                                                                    |                                                                                                    | View Approv                                                                                                    | als                                                                                                    |                                                                                                    |                                                                                                    | Review And S                                                                                                    | Submit                                                                                                    |                                                                                                    |
|--------------------|----------------------------------------------------------------------------------------------------|----------------------------------------------------------------------------------------------------|----------------------------------------------------------------------------------------------------|----------------------------------------------------------------------------------------------------|----------------------------------------------------------------------------------------------------|----------------------------------------------------------------------------------------------------|----------------------------------------------------------------------------------------------------|----------------------------------------------------------------------------------------------------|----------------------------------------------------------------------------------------------------|----------------------------------------------------------------------------------------------------|
| 1792382 (10        | ,000.00 USD                                                                                                    | ): Select Line                                                                                                    | es                                                                                                    | neurippion                                                                                                    |                                                                                                    |                                                                                                    |                                                                                                    | interior i interior                                                                                                    | Cancel                                                                                                    | Step 1 of 3 N                                                                                                    |
| distributions, cli | ck on the Quantity                                                                                                    | link to change qua                                                                                                    | antities or click on the                                                                                                    | Amount link to ch                                                                                                    | nange amount.                                                                                                    |                                                                                                    |                                                                                                    |                                                                                                    |                                                                                                    |                                                                                                    |
|                    |                                                                                                    |                                                                                                    |                                                                                                    |                                                                                                    |                                                                                                    |                                                                                                    |                                                                                                    |                                                                                                    |                                                                                                    |                                                                                                    |
| Order Type Or      | der Need-By                                                                                                    | Unit                                                                                                    | * Quantity                                                                                                    | Price Am                                                                                                    | nount (USD) C                                                                                                    | ancel Line                                                                                                    | Attachment; Reason                                                                                                    |                                                                                                    |                                                                                                    |                                                                                                    |
| Purchase 38        | 2410 28-Apr-2023                                                                                                    | 300:( 🐞 Each *                                                                                                    | 5000 *                                                                                                    | 1 USD                                                                                                    | 5,000.00                                                                                                    |                                                                                                    | +                                                                                                    |                                                                                                    |                                                                                                    |                                                                                                    |
| Purchase 381       | 28-Apr-2023                                                                                                    | 300:( 🏠 Each                                                                                                    | 3500 *                                                                                                    | 1 USD                                                                                                    | 3,500.00                                                                                                    |                                                                                                    | +                                                                                                    | li                                                                                                    |                                                                                                    |                                                                                                    |
| Purchase 38        | 28-Apr-2023                                                                                                    | 300:( 🐞 Each *                                                                                                    | 1500 *                                                                                                    | 1 USD                                                                                                    | 1,500.00                                                                                                    |                                                                                                    | +                                                                                                    | 4                                                                                                    |                                                                                                    |                                                                                                    |
| ines may be eligib | e for changes                                                                                                    |                                                                                                    |                                                                                                    |                                                                                                    |                                                                                                    |                                                                                                    |                                                                                                    |                                                                                                    |                                                                                                    |                                                                                                    |
| ines may be eligib | e for changes.                                                                                                    |                                                                                                    |                                                                                                    |                                                                                                    |                                                                                                    |                                                                                                    |                                                                                                    |                                                                                                    |                                                                                                    |                                                                                                    |
|                    |                                                                                                    |                                                                                                    |                                                                                                    |                                                                                                    |                                                                                                    |                                                                                                    |                                                                                                    |                                                                                                    |                                                                                                    |                                                                                                    |
|                    | Order Type     Or       Purchase     381       Purchase     381       Purchase     381       Purchase     381       nes may be eligible | Order Type       Order       Need-By         Purchase       3812410       28-Apr-2023         Purchase       3812410       28-Apr-2023         Purchase       3812410       28-Apr-2023         Purchase       3812410       28-Apr-2023         Purchase       3812410       28-Apr-2023         Purchase       3812410       28-Apr-2023         Purchase       3812410       28-Apr-2023         Purchase       3812410       28-Apr-2023         Purchase       3812410       28-Apr-2023 | Order Type Order       Need-By       Unit         Purchase       3812410       28-Apr-2023 00:( ())       Each         Purchase       3812410       28-Apr-2023 00:( ())       Each         Purchase       3812410       28-Apr-2023 00:( ())       Each         Purchase       3812410       28-Apr-2023 00:( ())       Each         Purchase       3812410       28-Apr-2023 00:( ())       Each         mes may be eligible for changes.       Each       * | IT92382 (10,000.00 USD): Select Lines         distributions, click on the Quantity link to change quantities or click on the A         Order Type Order         Purchase       3812410       28-Apr-2023 00:0       Each       * 000 *         Purchase       3812410       28-Apr-2023 00:0       Each       3500 *         Purchase       3812410       28-Apr-2023 00:0       Each       1500 *         Purchase       3812410       28-Apr-2023 00:0       Each       1500 * | IT92382 (10,000.00 USD): Select Lines         distributions, click on the Quantity link to change quantities or click on the Amount link to change quantities or click on the Amount link to change         Order Type Order Need-By Unit * Quantity Price A         Purchase       3812410       28-Apr-2023 00:( the Each 3500 * 1 USD         Purchase       3812410       28-Apr-2023 00:( the Each 3500 * 1 USD         Purchase       3812410       28-Apr-2023 00:( the Each 1500 * 1 USD         Purchase       3812410       28-Apr-2023 00:( the Each 1500 * 1 USD         nes may be eligible for changes.       100 * 1 USD | IT92382 (10,000.00 USD): Select Lines         distributions, click on the Quantity link to change quantities or click on the Amount link to change amount.         Order Type Order Need-By Unit * Quantity Price Amount (USD C         Purchase       3812410       28-Apr-2023 00:( )       Each       5000 * 1       USD 5,000.00         Purchase       3812410       28-Apr-2023 00:( )       Each       3500 * 1       USD 3,500.00         Purchase       3812410       28-Apr-2023 00:( )       Each       1500 * 1       USD 1,500.00         Purchase       3812410       28-Apr-2023 00:( )       Each       1500 * 1       USD 1,500.00 | IT92382 (10,000.00 USD): Select Lines         distributions, click on the Quantity link to change quantities or click on the Amount link to change amount.         Order Type Order Need-By Unit * Quantity Price A mount (USD Cancel Line         Purchase       3812410       28-Apr-2023 00:( )       Each * 5000 * 1 USD 5,000.00       0         Purchase       3812410       28-Apr-2023 00:( )       Each * 1500 * 1 USD 1,500.00       0       0         Purchase       3812410       28-Apr-2023 00:( )       Each * 1500 * 1 USD 1,500.00       0       0         Purchase       3812410       28-Apr-2023 00:( )       Each * 1500 * 1 USD 1,500.00       0       0 | IT92382 (10,000.00 USD): Select Lines<br>distributions, click on the Quantity link to change quantities or click on the Amount link to change amount.<br>Order Type Order       Need-By       Unit       * Quantity       Price A mount (USD       Cancel Line       Attachment       Reason         Purchase       3812410       28-Apr-2023 00:( )       Each       5000 * 1       USD       5,000.00       +       -       -       +       -       -       -       +       -       -       -       +       -       -       -       +       -       -       +       -       -       -       +       -       -       -       +       -       -       -       +       -       -       -       +       -       -       -       +       -       -       -       +       -       -       -       +       -       -       -       +       -       -       -       +       -       -       -       +       -       -       -       +       -       -       +       -       -       +       -       -       +       -       -       +       -       -       +       -       -       +       -       -       +       -       +       - | IT92382 (10,000.00 USD): Select Lines<br>distributions, click on the Quantity link to change quantities or click on the Amount link to change amount.<br>Order Type Order       Need-By       Unit       Quantity       Price Amount (USD       Cancel Line       Attachment       Reason         Purchase       3812410       28-Apr-2023 00:1 the       Each       5000 *       1 USD       5,000.00       +       -       -       +       -       -       -       +       -       -       -       +       -       -       -       +       -       -       +       -       -       -       -       -       -       -       -       -       -       -       -       -       -       -       -       -       -       -       -       -       -       -       -       -       -       -       -       -       -       -       -       -       -       -       -       -       -       -       -       -       -       -       -       -       -       -       -       -       -       -       -       -       -       -       -       -       -       -       -       -       -       -       -       -       -       -       - | Intersed sect Lines       Cancel         distributions, click on the Quantity link to change quantities or click on the Amount link to change amount.         Order Type Order Need-By Unit * Quantity Price Mount (USD Cancel Line Matchment Reason         Purchase       3812410       28-Apr-2023 00:1 to Each       5000 * 1 USD       5,000.00       +       -       -       +       -       -       -       +       -       -       -       +       -       -       -       +       -       -       -       -       -       -       -       -       -       -       -       -       -       -       -       -       -       -       -       -       -       -       -       -       -       -       -       -       -       -       -       -       -       -       -       -       -       -       -       -       -       -       -       -       -       -       -       -       -       -       -       -       -       -       -       -       -       -       -       -       -       -       -       -       -       -       -       -       -       -       -       - |

### THE <u>QUANTITY</u> AND <u>PRICE</u> CAN BE CHANGED AS NEEDED

TO CANCEL A LINE:

- CLICK ON CANCEL LINE BOX AND ENTER A REASON
- (A LINE CAN ONLY BE CANCELLED IF IT HAS NOT BEEN RECEIVED OR BILLED ON)

\*NOTE: IF CHANGING A BLANKET RELEASE THE PRICE WILL NOT BE ABLE TO BE CHANGED BECAUSE IT IS A PRE-DETERMINED PRICE FROM THE STORE.

|     |                  | Entre Ch     | 7                      |                      |          |                      |                         |                |            |             |                                            | Deview And Cubmits |              |      |
|-----|------------------|--------------|------------------------|----------------------|----------|----------------------|-------------------------|----------------|------------|-------------|--------------------------------------------|--------------------|--------------|------|
|     | ago Ordor        | 1702292      | anges                  | 00 1100). 60         |          | 100                  | view Appro              | vais           |            |             |                                            | Review And Submit  |              | -    |
| Idi | ige Order        | 1192302      | (10,000                | usb). se             | Iect LI  | lies                 |                         |                |            |             |                                            | Cano               | el Step 1 of | 3 Ne |
| lin | es with multiple | distribution | s, click on            | the Quantity link to | change q | uantities or click o | on the Amount link to o | change amount. |            |             |                                            |                    |              |      |
| •   |                  |              |                        |                      |          |                      |                         |                |            |             |                                            |                    |              |      |
| ne  | Description      | Order Type   | e Order                | Need-By              | Unit     | * Quantity           | Price A                 | mount (USD) C  | ancel Line | Attachments | Reason                                     |                    |              |      |
|     | LINE #1 ITEM     | Purchase     | 381 <mark>2</mark> 410 | 31-May-2023 10: 0    | Each     | * 6000               | 1 USD                   | 6,000.00       |            | +           | INCREASED LINE #1<br>QTY FROM 5000 TO 6000 |                    |              |      |
|     | LINE #2 ITEM     | Purchase     | 381 <mark>2410</mark>  | 31-May-2023 10: @    | Each     | 3500 *               | 1 USD                   | 3,500.00       |            | +           | CANCELLED - NO<br>LONGER NEEDED            |                    |              |      |
|     | LINE #3 ITEM     | Purchase     | 3812410                | 28-Apr-2023 00:( @   | e Each   | * 1500 *             | 1 USD                   | 1,500.00       |            | +           |                                            |                    |              |      |
|     | LINE #3 ITEM     | Purchase     | 3812410                | 28-Apr-2023 00:( 6   | Each     | 1500                 | 1 USD                   | 1,500.00       |            | +           | ,//                                        |                    |              |      |

### CHANGE THE QUANITY OR PRICE ON YOUR LINE

### CLICK ON CANCEL LINE BOX IF YOU WANT TO CANCEL A LINE THAT HAS NOT BEEN RECEIVED OR BILLED ON

(TO CLOSE A LINE OUT THAT HAS BEEN PAID ON REDUCE YOUR QUANTITY TO THE AMOUNT BILLED – THIS WILL CLOSE OUT YOUR LINE)

ENTER A REASON IN THE REASON BOX NEXT TO EACH CHANGE (WILL NOT GO TO NEXT SCREEN IF <u>REASON</u> IS NOT ENTERED)

WHEN CHANGES ARE COMPLETE

CLICK ON: NEXT

| Shop Requisitions Receiving Contractors Assessments Feedback                                |                |                              |
|---------------------------------------------------------------------------------------------|----------------|------------------------------|
| Requisitions Approvals                                                                      |                |                              |
| 0                                                                                           | •              |                              |
| Enter Changes                                                                               | View Approvals | Review And Submit            |
| Change Order: Select Approvers                                                              |                | Cancel Back Step 2 of 3 Next |
| Your changes will be sent to the following list of approvers.                               |                |                              |
| Approvals                                                                                   |                |                              |
| Charves, Sandra R Fuoco, James L II Mertus, Elena J<br>Manage Approvals<br>Note to Approver |                | Manage Approvals             |
|                                                                                             |                |                              |

### (IF APPROVERS ARE ALREADY THERE YOU SHOULD NOT HAVE TO ADD ANYTHING TO THIS SCREEN)

### CLICK ON: NEXT

| quisiti    | ons                   | Notifications                             | Approva                               | ls                          |                                                                                   |                      |                                    |          |                     |                                         |                                      |                                  |             |                       |                                                                                                    |
|------------|-----------------------|-------------------------------------------|---------------------------------------|-----------------------------|-----------------------------------------------------------------------------------|----------------------|------------------------------------|----------|---------------------|-----------------------------------------|--------------------------------------|----------------------------------|-------------|-----------------------|----------------------------------------------------------------------------------------------------|
|            |                       | Ente                                      | O<br>r Changes                        |                             |                                                                                   |                      |                                    | 1        | View A              | Opprovals                               |                                      |                                  | F           | Review And            | d Submit                                                                                              |
| nang       | ge O                  | rder 1792                                 | 382: Re                               | view a                      | nd Submit                                                                         |                      |                                    |          |                     |                                         |                                      |                                  |             | C                     | Cancel Back Step 3 of 3 Su                                                                            |
| ang        | e Re                  | quisition D                               | etails                                |                             |                                                                                   |                      |                                    |          |                     |                                         |                                      |                                  |             |                       |                                                                                                    |
| Ind        | icates                | new value                                 |                                       |                             |                                                                                   |                      |                                    |          |                     |                                         |                                      |                                  |             |                       |                                                                                                    |
|            | routoo                | inon rundo                                |                                       |                             |                                                                                   |                      |                                    |          |                     |                                         |                                      |                                  |             |                       |                                                                                                    |
| ••         | outoo                 | inon rundo                                |                                       |                             |                                                                                   |                      |                                    |          |                     |                                         |                                      |                                  |             |                       |                                                                                                    |
| •<br>tails | Line                  | Description                               | Order<br>Type                         | Order                       | Need-By                                                                           | Unit                 | Quantity                           |          | Price               | Amount<br>(USD)                         | Non Recoverable Tax<br>(USD)         | Recoverable Tax<br>(USD)         | Attachments | Cancel<br>Line        | Reason                                                                                                |
| ails       | Line                  | Description                               | Order<br>Type<br>Purchase             | <b>Order</b><br>3812410     | Need-By<br>28-Apr-2023 00:00:00<br>31-May-2023 10:36:44 斄                         | Unit<br>Each         | Quantity<br>5000<br>6000 💥         | 1<br>1 U | Price<br>JSD        | Amount<br>(USD)<br>5,000.00<br>6,000.00 | Non Recoverable Tax<br>(USD)<br>0.00 | Recoverable Tax<br>(USD)         | Attachments | Cancel<br>Line        | Reason<br>INCREASED LINE #1 QTY FROM<br>5000 TO 6000                                                  |
| tails      | <b>Line</b><br>1<br>2 | Description<br>LINE #1<br>LINE #2<br>ITEM | Order<br>Type<br>Purchase<br>Purchase | Order<br>3812410<br>3812410 | Need-By<br>28-Apr-2023 00:00:00<br>31-May-2023 10:36:44 🌺<br>28-Apr-2023 00:00:00 | Unit<br>Each<br>Each | Quantity<br>5000<br>6000 💥<br>3500 | 1 U      | Price<br>JSD<br>JSD | Amount<br>(USD)<br>5,000.00<br>6,000.00 | Non Recoverable Tax<br>(USD)<br>0.00 | Recoverable Tax<br>(USD)<br>0.00 | Attachments | Cancel<br>Line<br>Yes | Reason           INCREASED LINE #1 QTY FROM<br>5000 TO 6000           CANCELLED - NO LONGER<br>NEEDED |

### THIS PAGE SHOWS THE CHANGES MADE WITH THE NEW VALUE INDICATOR

REVIEW

CLICK ON: SUBMIT

| Con                   | firma         | tion                                      |                                       |                             |                                                                                 |                      |                                    |          |                              |                                       |                                      |                                  |             |                       |                                                                                        |
|-----------------------|---------------|-------------------------------------------|---------------------------------------|-----------------------------|---------------------------------------------------------------------------------|----------------------|------------------------------------|----------|------------------------------|---------------------------------------|--------------------------------------|----------------------------------|-------------|-----------------------|----------------------------------------------------------------------------------------|
| Your                  | chang         | e request(s) fo                           | Requisition                           | 1792382 ł                   | nave been submitted for pro                                                     | ocessir              | ng. View sta                       | us of th | ne change                    | e request(s) fr                       | om the Requisition Status pa         | ige.                             |             |                       |                                                                                        |
| hang                  | je O          | rder 1792                                 | 382: Co                               | nfirma                      | tion Details                                                                    |                      |                                    |          | -                            |                                       |                                      |                                  |             |                       |                                                                                        |
|                       |               |                                           | Request Cre                           | eated By                    | Paolissi, Alice                                                                 |                      |                                    |          |                              |                                       | Old No                               | n-Recoverable Tax 0.             | 00 USD      |                       |                                                                                        |
|                       |               | Re                                        | quest Creat                           | ion Date                    | 26-Apr-2023 10:41:05                                                            |                      |                                    |          |                              |                                       | New No                               | n-Recoverable Tax 0.             | 00 USD      |                       |                                                                                        |
|                       |               | C                                         | Id Requisiti                          | on Total                    | 10,000.00 USD                                                                   |                      |                                    |          |                              |                                       |                                      | Note to Approver                 |             |                       |                                                                                        |
|                       |               | N                                         | ew Requisiti                          | on Total                    | 7,500.00 USD                                                                    |                      |                                    |          |                              |                                       |                                      |                                  |             |                       |                                                                                        |
| and                   | e Re          | auisition <b>E</b>                        | etails                                |                             |                                                                                 |                      |                                    |          |                              |                                       |                                      |                                  |             |                       |                                                                                        |
|                       |               |                                           |                                       |                             |                                                                                 |                      |                                    |          |                              |                                       |                                      |                                  |             |                       |                                                                                        |
|                       |               |                                           |                                       |                             |                                                                                 |                      |                                    |          |                              |                                       |                                      |                                  |             |                       |                                                                                        |
| 🕻 Indi                | cates         | new value                                 |                                       |                             |                                                                                 |                      |                                    |          |                              |                                       |                                      |                                  |             |                       |                                                                                        |
| 🗱 Indi                | cates         | new value                                 |                                       |                             |                                                                                 |                      |                                    |          |                              |                                       |                                      |                                  |             |                       |                                                                                        |
| X Indi                | cates<br>Line | new value Description                     | Order<br>Type                         | Order                       | Need-By                                                                         | Unit                 | Quantity                           | F        | Price                        | Amount<br>(USD)                       | Non Recoverable Tax<br>(USD)         | Recoverable Tax<br>(USD)         | Attachments | Cancel<br>Line        | Reason                                                                                 |
| ¥ Indi<br>•<br>•<br>• | cates<br>Line | new value Description LINE #1 ITEM        | Order<br>Type<br>Purchase             | <b>Order</b><br>3812410     | Need-By<br>28-Apr-2023 00:00:00<br>31-May-2023 10:36:44                         | Unit<br>Each         | Quantity<br>5000<br>6000 🗱         | F<br>1 U | Price 5,<br>USD 6,           | Amount<br>(USD)<br>,000.00            | Non Recoverable Tax<br>(USD)<br>0.00 | Recoverable Tax<br>(USD)<br>0.00 | Attachments | Cancel<br>Line        | Reason<br>INCREASED LINE #1 QTY FRO<br>5000 TO 6000                                    |
| ¥ Indi                | cates         | Description<br>LINE #1<br>LINE #2<br>ITEM | Order<br>Type<br>Purchase<br>Purchase | Order<br>3812410<br>3812410 | Need-By<br>28-Apr-2023 00:00:00<br>31-May-2023 10:36:44<br>28-Apr-2023 00:00:00 | Unit<br>Each<br>Each | Quantity<br>5000<br>6000 💥<br>3500 | 1 U      | Price 5,<br>ISD 5,<br>ISD 3, | Amount<br>(USD)<br>,000.00<br>,000.00 | Non Recoverable Tax<br>(USD)<br>0.00 | Recoverable Tax<br>(USD)<br>0.00 | Attachments | Cancel<br>Line<br>Yes | Reason<br>INCREASED LINE #1 QTY FRO<br>5000 TO 6000<br>CANCELLED - NO LONGER<br>NEEDED |

### **CONFIRMATION NOTICE**

### SEE INSTRUCTIONS BELOW TO CHECK THE STATUS OF AN ELECTRONIC CHANGE ORDER.

| onop                                                    | ping Lists Non-Catalog Request Contr                                                                                                    | actor Request          |                                                                                                    |                                                           |                                                                                                    |        |           |                                                                                                |
|---------------------------------------------------------|----------------------------------------------------------------------------------------------------|------------------------|----------------------------------------------------------------------------------------------------|-----------------------------------------------------------|----------------------------------------------------------------------------------------------------|--------|-----------|------------------------------------------------------------------------------------------------|
| Search Main S                                           | tore 🗸                                                                                                    | Go Advanced Search     |                                                                                                    |                                                           |                                                                                                    |        |           |                                                                                                |
| Stores                                                  |                                                                                                    |                        |                                                                                                    |                                                           |                                                                                                    |        |           | Shopping Cart                                                                                  |
| Main Store                                              |                                                                                                    | WB Mason               | TEMPO                                                                                                    | RARY SERVIC                                               | CES-ADIL                                                                                                    |        |           | Your cart is empty.                                                                            |
| Main Store                                              |                                                                                                    | WB Mason               | Tempora                                                                                                    | ary Personnel :                                           | Services                                                                                                    |        |           |                                                                                                |
| My Requisit                                             | ions                                                                                                    |                        |                                                                                                    |                                                           |                                                                                                    |        |           |                                                                                                |
|                                                         |                                                                                                    |                        |                                                                                                    |                                                           |                                                                                                    |        | Full List | Purchasing News                                                                                |
|                                                         |                                                                                                    |                        |                                                                                                    |                                                           |                                                                                                    |        |           |                                                                                                |
|                                                         |                                                                                                    |                        |                                                                                                    |                                                           |                                                                                                    |        |           |                                                                                                |
| Requisition                                             | Description                                                                                                    |                        | Total (USD) S                                                                                                    | Status                                                    | Сору                                                                                                    | Change | Receive   | This is where the customer put                                                                 |
| Requisition<br>1792384                                  | Description<br>FIRE ALARM SYSTEM FOR DEPARTM                                                                                                    | IENT OF ADMINISTRATION | Total (USD) S                                                                                                    | status<br>n Process                                       | Сору                                                                                                    | Change | Receive   | This is where the customer put<br>their own purchasing news<br>items (this is an HTML plugin). |
| Requisition<br>1792384<br>1792382                       | Description<br>FIRE ALARM SYSTEM FOR DEPARTM<br>STANDARD PURCHASE ORDER                                                                            | IENT OF ADMINISTRATION | Total (USD) S<br>0.00 Ir<br>10,000.00 A                                                                                               | status<br>n Process<br>approved                           | Copy<br>Copy                                                                                                    | Change | Receive   | This is where the customer put<br>their own purchasing news<br>items (this is an HTML plugin). |
| Requisition<br>1792384<br>1792382<br>1792381            | Description           FIRE ALARM SYSTEM FOR DEPARTM           STANDARD PURCHASE ORDER           line #1                                            | IENT OF ADMINISTRATION | Total (USD) S<br>0.00 Ir<br>10,000.00 A<br>1,200.00 Ir                                                                                | Status<br>n Process<br>Approved<br>ncomplete              | Copy<br>Copy                                                                                                    | Change | Receive   | This is where the customer put<br>their own purchasing news<br>items (this is an HTML plugin). |
| Requisition<br>1792384<br>1792382<br>1792381<br>1792380 | Description           FIRE ALARM SYSTEM FOR DEPARTM           STANDARD PURCHASE ORDER           line #1           MIAMI, FL CONFERENCE IN APRIL 20 | IENT OF ADMINISTRATION | Total (USD)         S           0.00         Ir           10,000.00         A           1,200.00         Ir           0.00         Ir | status<br>n Process<br>approved<br>ncomplete<br>n Process | Copy<br>Copy<br>Columnation<br>Columnation<br>Columnat | Change | Receive   | This is where the customer put<br>their own purchasing news<br>items (this is an HTML plugin). |

### TO CHECK THE STATUS OF AN ELECTRONIC CHANGE ORDER

### GO BACK TO THE SHOP TAB

### CLICK ON: FULL LIST

| hop   | Requisitions   | Receiving Contractors Assessments Feedback                                                                                                    |               |          |                  |                  |                  |                      |            |               |
|-------|----------------|----------------------------------------------------------------------------------------------------|---------------|----------|------------------|------------------|------------------|----------------------|------------|---------------|
| lequi | sitions No     | tifications Approvals                                                                                                    |               |          |                  |                  |                  |                      |            |               |
| Req   | uisitions      |                                                                                                    |               |          |                  |                  |                  |                      |            |               |
|       |                |                                                                                                    |               |          |                  |                  |                  |                      |            | Sei           |
| iew   | s              |                                                                                                    |               |          |                  |                  |                  |                      |            |               |
|       |                | itiana y Ca                                                                                                    |               |          |                  |                  |                  |                      |            |               |
| Inc   | All My Requis  | number of the second second se |               |          |                  |                  |                  |                      |            |               |
| elect | t requisition: | Copy To Cart Cancel Requisition Complete Delete   ····                                                                                                    |               |          |                  |                  |                  |                      |            | Rows 1 to     |
| elec  | t Requisition  | Description                                                                                                    | Total         | Quantity | Qty<br>Delivered | Qty<br>Cancelled | Open<br>Quantity | Creation Date 🔻      | Status 🛆   | Order         |
| 0     | 1792384        | FIRE ALARM SYSTEM FOR DEPARTMENT OF ADMINISTRATION                                                                                                    | 0.00 USD      | 9        | 0                | 0                | 9                | 21-Apr-2023 14:18:35 | In Process |               |
| 0     | 1792382        | STANDARD PURCHASE ORDER                                                                                                    | 10,000.00 USD | 10000    | 0                | 0                | 10000            | 18-Apr-2023 14:18:51 | Approved   | 3812410       |
| С     | 1792381        | line #1                                                                                                    | 1,200.00 USD  | 1        | 0                | 0                | 1                | 14-Apr-2023 14:55:23 | Incomplete |               |
| С     | 1792380        | MIAMI, FL CONFERENCE IN APRIL 2023                                                                                                    | 0.00 USD      | 2        | 0                | 0                | 2                | 14-Apr-2023 13:42:37 | In Process |               |
| 0     | 1792379        | MIAMI, FL CONFERENCE IN APRIL 2023                                                                                                    | 0.00 USD      | 2        | 0                | 0                | 2                | 31-Mar-2023 14:02:03 | Approved   | 3812409       |
| 0     | 1792377        | TEST CONTRACT RELEASE                                                                                                    | 5,088.00 USD  | 3        | 0                | 0                | 3                | 27-Mar-2023 14:23:45 | Approved   | 3812408       |
| 0     | 1792372        | APA-41920 LINE BLANKET PURCHASE AGREEMENT                                                                                                    | 1,900.00 USD  | 10       | 0                | 0                | 10               | 09-Mar-2023 11:46:55 | Approved   | 3784635-<br>2 |
| 0     | 1792369        | STANDARD - OTHER - REQ. TO PO                                                                                                    | 1,500.00 USD  | 1        | 0                | 0                | 1                | 08-Mar-2023 14:27:37 | In Process |               |
| 0     | 1792273        | FY23 MPA-550 CONTRACT #3791996 SOUTH SHORE GENERATOR ESH ZAMBARANO WATER PLANTS MINOR REPAIRS FOR GENERATORS AS NEEDED AGENCY CONTACT JOE GONYEA                                                                                                    | 5,000.00 USD  | 5000     | 0                | 0                | 5000             | 13-Jan-2023 12:12:44 | In Process |               |
| 0     | 1792205        | FY23 RELEASE BUILDING ENCLOSURE SCIENCE CONTRACT 3811245 DOC ASSESSMENT OF<br>BUILDING ENVELOPE AGENCY CONTACT ARTIE JOCHMANN/PAUL TRUPPI                                                                                                    | 8,900.00 USD  | 8900     | 0                | 0                | 8900             | 13-Jan-2023 06:33:31 | Approved   | 3812337       |

# THERE WILL BE A <u>BLUE DOT</u> FOR A CHANGE ORDER THAT IS IN PROGRESS.

CLICK ON: APPROVED NEXT TO THE BLUE DOT 🥥

| Requisitions             | Notifications Approvals                   |                                                                                                    |                  |                      |                     |
|--------------------------|-------------------------------------------|----------------------------------------------------------------------------------------------------|------------------|----------------------|---------------------|
| equisitions: Requi       | sitions >                                 |                                                                                                    |                  |                      |                     |
| pproval His              | story for Requisition 17923               | 82                                                                                                    |                  |                      | View Change History |
| a description of a field | an alterna blattar allel Mary Charge IIIa | to the state of the state of th |                  |                      | non onungo motorj   |
| view the requisiti       | on change history, click view Change His  | tory button.                                                                                                    |                  |                      |                     |
|                          |                                           |                                                                                                    |                  |                      |                     |
| - Approved               |                                           |                                                                                                    |                  |                      |                     |
|                          |                                           |                                                                                                    |                  |                      |                     |
|                          |                                           |                                                                                                    |                  |                      |                     |
|                          |                                           |                                                                                                    |                  |                      | Rows 1 to           |
| equence                  | Approver                                  | Organization Name                                                                                                    | Action           | Action Date          | Notes               |
| 2                        | Mertus, Elena J                           | State of Rhode Island                                                                                                    |                  |                      |                     |
|                          | Fuoco, James L II                         | State of Rhode Island                                                                                                    |                  |                      |                     |
|                          | Charves, Sandra R                         | State of Rhode Island                                                                                                    | Pending          |                      |                     |
|                          | Paolissi, Alice                           | State of Rhode Island                                                                                                    | Change Requested | 26-Apr-2023 10:42:57 |                     |
|                          | Fuoco, James L II                         | State of Rhode Island                                                                                                    | Approved         | 24-Apr-2023 11:48:01 |                     |
|                          | Charves, Sandra R                         | State of Rhode Island                                                                                                    | Approved         | 24-Apr-2023 11:47:32 |                     |
|                          | Paolissi, Alice                           | State of Rhode Island                                                                                                    | Change Requested | 24-Apr-2023 11:42:24 |                     |
|                          | Market Flore I                            | State of Rhode Island                                                                                                    | Approved         | 18-Apr-2023 15:35:00 |                     |
|                          | Mertus, Elena J                           | Otate of Dhada Jaland                                                                                                    | Approved         | 18-Apr-2023 15:32:19 |                     |
|                          | Fuoco, James L II                         | State of Rhode Island                                                                                                    |                  |                      |                     |
|                          | Fuoco, James L II<br>Charves, Sandra R    | State of Rhode Island                                                                                                    | Approved         | 18-Apr-2023 15:31:38 |                     |

### THIS PAGE WILL SHOW YOU THE APPROVAL PATH

### CLICK ON: VIEW CHANGE HISTORY

| и ке            |                                                                             |                  |                   |                                      |                             |                                                         |                      |                                    |   |                     |                                                    |               |                         |                                                                 |   |
|-----------------|-----------------------------------------------------------------------------|------------------|-------------------|--------------------------------------|-----------------------------|---------------------------------------------------------|----------------------|------------------------------------|---|---------------------|----------------------------------------------------|---------------|-------------------------|-----------------------------------------------------------------|---|
| equisit         | tions Notifications                                                         | Appr             | ovals             |                                      |                             |                                                         |                      |                                    |   |                     |                                                    |               |                         |                                                                 |   |
| equisitio       | ions: Requisitions > Ap                                                     | pproval I        | listory for Requi | isition 1792382 >                    | •                           |                                                         |                      |                                    |   |                     |                                                    |               |                         |                                                                 |   |
| equi            | isition 1792382                                                             | 2 Cha            | nge Histor        | ry                                   |                             |                                                         |                      |                                    |   |                     |                                                    |               |                         |                                                                 | C |
|                 | Charves, Sandra R                                                           | →<br>Fu          | oco, James L II   | Mertus, E                            | ilena J                     | In Process                                              |                      |                                    |   |                     |                                                    |               |                         |                                                                 |   |
| Indic<br>••     | cates new value                                                             | Line             | Description       |                                      | Order 🔿                     | Need-By                                                 | Unit                 | Quantity                           |   | Price               | Amount (USD)                                       |               | Overall Status A        | Passon                                                          |   |
| Indic<br>etails | cates new value Requested Date  24-Apr-2023 11:42:09                        | Line 스           | Description       | Order Type A                         | Order<br>3812410            | Need-By<br>28-Apr-2023 00:00:00                         | Unit<br>Each         | Quantity<br>6000<br>5000 💥         | 1 | Price<br>USD        | Amount (USD)<br>6,000.00<br>5,000.00               | Cancel Line 🛆 | Overall Status Accepted | Reason<br>DECREASED FROM 6000 TO 5000                           |   |
| Indic<br>etails | Cates new value  Requested Date  24-Apr-2023 11:42:09  26-Apr-2023 10:39:59 | Line ~<br>1<br>2 | Description       | Order Type A<br>Purchase<br>Purchase | Order<br>3812410<br>3812410 | Need-By<br>28-Apr-2023 00:00:00<br>28-Apr-2023 00:00:00 | Unit<br>Each<br>Each | Quantity<br>6000<br>5000 💥<br>3500 | 1 | Price<br>USD<br>USD | Amount (USD)<br>6,000.00<br>5,000.00 🗱<br>3,500.00 | Cancel Line   | Overall Status Accepted | Reason DECREASED FROM 6000 TO 5000 CANCELLED - NO LONGER NEEDED |   |

THIS SCREEN SHOWS YOU THE CHANGE THAT WAS MADE AND THE DATE IS WAS REQUESTED. IT SHOWS THE STATUS WHICH IN THIS EXAMPLE IS <u>"PENDING"</u>

### YOU SHOULD ALWAYS CHECK ON YOUR STATUS. IF THE STATUS SHOWS AS <u>"REJECTED"</u>

CLICK ON: REJECTED

(IT SHOULD GIVE YOU A MESSAGE AS TO WHY IT WAS REJECTED)

# ONCE THIS IS APPROVED ALL THE APPROVERS THE STATUS WILL CHANGE TO APPROVED AND THE BLUE DOT WILL BE GONE

| 0 | 1792382 | STANDARD PURCHASE ORDER | 7,500.00 USD | 11000 | 0 | 3500 | 7500 18-Apr-2023 14:18:51 Approved 381241 | 0 |
|---|---------|-------------------------|--------------|-------|---|------|-------------------------------------------|---|

IMPORTANT: SEE TIPS ON THE NEXT PAGE TO AVOID AN ELECTRONIC CHANGE ORDER GETTING REJECTED.

### Here are a few tips to help you avoid any problems:

- Make sure that the purchase order you are making the electronic change order to does not have any pending payments in process. (NO OPEN INVOICES)
- The Purchase Order to be changed should be in "Approved" status.
- The receiving should match what was billed.
- When increasing a line be sure there are enough funds in the account to cover the increase.
- If the Purchase Order to be changed is a release from a Blanket Purchase Order or Contract Purchase Order the Blanket/Contract needs to be active and not expired.
- The total increase to a Purchase Order Release against a Blanket/Contract should not exceed the Amount Agreed on the main Blanket/Contract
- The electronic change order will go into "Rejected" status if the above requirements are not met.

# PAPER CHANGE ORDER FORM PROCESS

### When to use the paper change order form:

To make a change to a Contract Purchase Agreement, Blanket Purchase Agreement or a Standard Purchase Order created by Central Purchases (Not needed for any purchase orders or releases from Blanket/Contract Purchase Agreements with "Autocreate" as the buyer)

- Blanket/Contract Control Value (Amount Agreed) increase or decrease
- Blanket/Contract Date change
- Blanket Purchase Agreement line description change or price change
- A supplier name change on a Standard Purchase Order that was created in Central Purchases or a Blanket/Contract Purchase Agreement.
- Cancellation of a purchase order created in Central Purchases or a Blanket/Contract Purchase Agreement
- Decrease to a Standard Purchase

NOTE: If you are requesting a decrease to a Standard Purchase Order over \$5000.00 or a Single/Sole Source Purchase order (Any Amount) that has been assigned to a buyer and is not a contract release or blanket release: Submit a Purchase Order Change form to Purchasing advising us of the change and then we will contact you to make the electronic change. The reason for having you do both a paper change order and an electronic change order is that we need to also have documentation of any changes to update our file for auditing purposes.

|                                                                                                    | F RHO<br>at of Ad                                                  | DE ISLAND AND PROVI<br>ministration DIVISION OF<br>FANS CHANGE                                                                                                    | DENCE PLANTAT<br>PURCHASES                                                                                                    | IONS                                | ing si gar       |          |
|----------------------------------------------------------------------------------------------------|--------------------------------------------------------------------|----------------------------------------------------------------------------------------------------|----------------------------------------------------------------------------------------------------|-------------------------------------|------------------|----------|
| Email Channel         Email Channel           This form is to be used for:         Supplier Name Changes           Cancellations to BlankeyComtra         BlankeyComtra           Line item changes, date chang         This form is not agolkable for:           Adding a line item or increasing<br>(A change order requisition sho         Releases (Blanket/Contract) SI           Other Contract         Contract | act Purc<br>es and a<br>g a quan<br>ould be o<br>hould be<br>NLY 1 | hase Agreements and Stands<br>agreed amount changes to Bi<br>tifly on a Standard Purchase<br>created and submitted for this<br>processed as an electronic of<br>PURCHASE ORDER F | ard Purchase Orders.<br>anket/Contract Purchs<br>Order over \$5000.00.<br>type of change).<br>change order through<br>PER CHANGE OF | RIFANS.                             | <u>mg.11.gov</u> |          |
|                                                                                                    |                                                                    | TYPE IN HERE                                                                                                    | 1                                                                                                    |                                     | TYPE IN          | HERE     |
| DATE                                                                                                    |                                                                    |                                                                                                    | MPA NUMBER                                                                                                    |                                     |                  |          |
| PURCHASE ORDER NUMBER                                                                                                    | 1                                                                  |                                                                                                    | SOLE SOURCE (Y                                                                                                    | ES/NO)                              |                  |          |
| BID NUMBER                                                                                                    |                                                                    |                                                                                                    | DELEGATED (YES                                                                                                    | /NO)                                |                  |          |
| BUYER NAME<br>(as it appears on the purchase order)                                                                                                    |                                                                    |                                                                                                    | GRANT (YES/NO)                                                                                                    |                                     |                  |          |
| AGENCY DOC I.D. NUMBER                                                                                                    |                                                                    |                                                                                                    | GRANT/ DELEGAT<br>PO END DATE                                                                                                    | ED                                  |                  |          |
| SUPPLIER NAME                                                                                                    |                                                                    |                                                                                                    |                                                                                                    |                                     |                  |          |
|                                                                                                    |                                                                    | 50.04                                                                                                    |                                                                                                    |                                     |                  |          |
| SUPPLIER NAME (include W-9 FORM an<br>letters from companies advising of the nar<br>change)<br>AGREED AMOUNT CHANGE                                                                                                    | nd<br>me                                                           | Click or tap here to enter te                                                                                                    | xt.                                                                                                    | Click or tap here                   | to enter text.   |          |
| (BLANKET/CONTRACT)                                                                                                    | -                                                                  | H                                                                                                    |                                                                                                    |                                     |                  |          |
| CANCEL ENTIRE PURCHASE ORDER<br>(Standard, Blankel/Contract Purchase Agr<br>(Give justification/reason below)_<br>LINE ITEM CHANGE FOR BLANKE<br>CODES:(A) Add Line (D) Delete                                                                                                    | reemen<br>T PUR                                                    | YES<br>S CHASE AGREEMENTS:<br>(DC) Description Change                                                                                                    | e (PC) Price Char                                                                                                    | nge                                 |                  |          |
| Code Line #                                                                                                    |                                                                    | Descrip                                                                                                    | ption                                                                                                    |                                     | Price from       | Price to |
| Clic                                                                                                    | k or tap                                                           | here to enter text.                                                                                                    |                                                                                                    |                                     |                  |          |
|                                                                                                    |                                                                    |                                                                                                    |                                                                                                    |                                     |                  |          |
| Clic                                                                                                    | k or tap                                                           | here to enter text.                                                                                                    |                                                                                                    |                                     |                  | U        |
| Click                                                                                                    | k or tap<br>k or tap                                               | here to enter text.                                                                                                    |                                                                                                    |                                     |                  |          |
| CONTACT PERSON:                                                                                                    | k or tap                                                           | here to enter text.<br>here to enter text.<br>k or tap-here to enter text.                                                                                                    | SIGNATURE                                                                                                    | PHONE NU                            | JMBER:           |          |
| CONTACT PERSON:                                                                                                    | k or tap                                                           | here to enter text.<br>here to enter text.<br>it or tap here to enter text.<br>FOR DOA PURCHASE                                                                                  | SIGNATURE_                                                                                                    | PHONE NL                            | J                |          |
| CONTACT PERSON: CONTACT PERSON: AUTHORIZED AGENT: BUYER SIGNATURE: INTERDEPARTMENTAL PROJECT MANAGER SIGNATURE:                                                                                                    | k or tap<br>k or tap                                               | here to enter text.<br>here to enter text.<br>k or tap here to enter text.<br>FOR DOA PURCHASE                                                                                   | SIGNATURE                                                                                                    | PHONE NU                            | JMBER:           |          |
| CONTACT PERSON:<br>CONTACT PERSON:<br>AUTHORIZED AGENT:<br>BUYER SIGNATURE:<br>INTERDEPARTMENTAL<br>PROJECT MANAGER SIGNATURE:<br>DEPUTY/PURCHASING AGENT SIGNA                                                                                                    | Clic                                                               | here to enter text.<br>here to enter text.<br>c or tap here to enter text.<br>FOR DOA PURCHASE                                                                                   | SIGNATURE                                                                                                    | PHONE NU<br>DATE:<br>DATE:<br>DATE: | JMBER:           |          |

This form is located Division of Purchases website: <u>www.ridop.ri.gov</u>

It is located in the: Agency Procurement Club and Campus Agency Procurement Library Under A-N Change Order Form - RIFANS Agency Procurement Library | Rhode Island Division of Purchases (ri.gov)

Once you have filled out the Paper Change Order form please submit to the email address on the top of the Change Order Form because it must be logged in first before being routed to the appropriate team member.

# **CHANGE ORDER REQUISITION**

## INSTRUCTIONS FOR AN INCREASE TO A STANDARD PURCHASE ORDER WITH A BUYER NAME ON IT

(NOTE: A STANDARD PURCHASE ORDER WITH "AUTOCREATE" AS THE BUYER CAN BE DONE BY USING THE ELECTRONIC CHANGE ORDER PROCESS)

For an increase to a Standard Purchase Order over \$5000.00 or a Single/Sole Source Purchase Order (Any Amount) that has been assigned to a buyer and is not a contract release or blanket release:

A change order requisition with backup documentation attached will need to be submitted.

See Change Order Requisition Instructions on the following pages.

| * User Name                               |
|-------------------------------------------|
| * Password (example: michael.james.smith) |
| (example: 4u99v23)<br>Log In Cancel       |
| Forgot your password or login? Click here |
| Accessibility None                        |
| Select a Language:<br>English             |

LOG IN

### Worklist

|                |                                                                 | Full Lis    | st (13) |
|----------------|-----------------------------------------------------------------|-------------|---------|
| G Ø            |                                                                 | Rows 1 to   | o 13    |
| From           | Subject 🔺                                                       | Sent 🛆      |         |
|                | Invoice Number 59949 has been submitted for PO Number 3794282   | 13-Jan-2023 | -       |
|                | Invoice Number s231284 has been submitted for PO Number 3800349 | 12-Jan-2023 |         |
| McGurn, Cheryl | Purchase Requisition 1765002 has been returned by the buyer     | 17-Aug-2022 | 100     |
| Gardiner, Ryan | Purchase Requisition 1784150 has been approved                  | 13-Jan-2023 |         |
| Gardiner, Ryan | Purchase Requisition 1791166 has been approved                  | 13-Jan-2023 | -       |

#### Favorites

#### Manage Favorites

You have not selected any favorites. Please use the "Personalize" button to set up your favorites.

STIP Vacation Rules - Redirect or auto-respond to notifications.

#### Navigator

|                        |                                 | Personalize |
|------------------------|---------------------------------|-------------|
| 068Q-Requisitioner     | Please select a responsibility. |             |
| 🛅 RI Financial Inquiry |                                 |             |
| 🛅 RI GL Agency User    |                                 |             |
| RI Payables Reports    |                                 |             |
| RI Purchasing Reports  |                                 |             |

THIS IS YOUR HOME PAGE

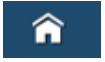

### NOTIFICATIONS WILL SHOW HERE IN YOUR WORKLIST

### TO VIEW A NOTIFICATION CLICK ON THE SUBJECT LINE

### TO PROCEED TO CREATE YOUR REQUISITION CLICK ON REQUISITIONER

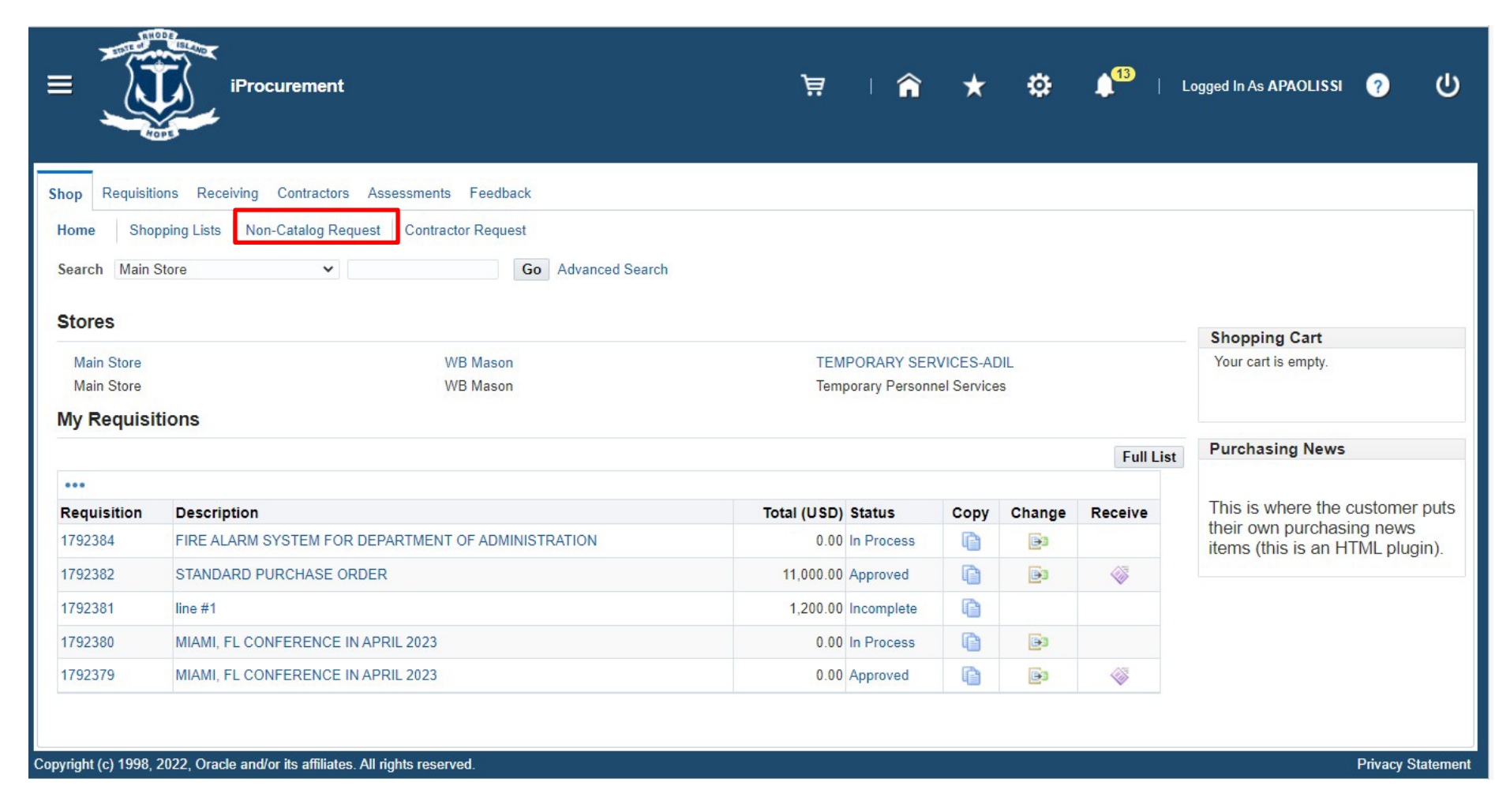

### SHOP SCREEN

### CLICK ON: NON-CATALOG REQUEST

|                         | iProcurement                       |                                                 |                 | ı ظِ   | â         | * \$            | <b>↓</b> <sup>13</sup> | Logged In As APAOLISSI | 0 | ወ |
|-------------------------|------------------------------------|-------------------------------------------------|-----------------|--------|-----------|-----------------|------------------------|------------------------|---|---|
| Shop Requisitions Re    | eceiving Contractors Asse          | ssments Feedback                                |                 |        |           |                 |                        |                        |   |   |
| Home Shopping Lists     | Non-Catalog Request                | Contractor Request                              |                 |        |           |                 |                        |                        |   |   |
| Non-Catalog Re          | quest                              |                                                 |                 |        | Clear All | Add to Favorite | s Add to Cart          | Shopping Cart          |   |   |
| indicates required held |                                    |                                                 |                 |        |           |                 |                        | Your cart is empty.    |   |   |
| * Item Type             | Goods.I can provide descript       | tion, item price and quantity $~~$ $\checkmark$ | Contract Number |        |           | ⇒ Q             |                        |                        |   |   |
| * Item Description      | LINE #4 - ADDITIONAL SER<br>CHARGE | WICE //                                         | Supplier Name   | New Su | pplier    | ⇒ Q             |                        |                        |   |   |
| * Category              | 800.16                             | a Q                                             | Site            |        |           | ⇒ Q             |                        |                        |   |   |
| * Quantity              | 1                                  |                                                 | Contact Name    |        |           |                 |                        |                        |   |   |
| * Unit of Measure       | Each 2                             | a Q                                             | Supplier Item   |        |           |                 |                        |                        |   |   |
| * Unit Price            | 50.00                              |                                                 |                 |        |           |                 |                        |                        |   |   |
| * Currency              | USD 🗸                              |                                                 |                 |        |           |                 |                        |                        |   |   |
|                         | RFQ Required                       |                                                 |                 |        |           |                 |                        |                        |   |   |
|                         | Negotiated                         |                                                 |                 |        |           |                 |                        |                        |   |   |
|                         |                                    |                                                 |                 |        |           |                 |                        |                        |   |   |
|                         |                                    |                                                 |                 |        |           |                 |                        |                        |   |   |
|                         |                                    |                                                 |                 |        |           |                 |                        |                        |   |   |
|                         |                                    |                                                 |                 |        |           |                 |                        |                        |   |   |
|                         |                                    |                                                 |                 |        |           |                 |                        |                        |   |   |
|                         |                                    |                                                 |                 |        |           |                 |                        |                        |   |   |

### COMPLETE THE FOLLOWING FIELDS:

- ·ITEM DESCRIPTION
- ·CATEGORY CODE
- **•UNIT OF MEASURE**
- **UNIT PRICE**

### NOTE

SUPPLIER IS NOT NEEDED WHEN CREATING A CHANGE ORDER REQUISITION.

CLICK ON: ADD TO CART

|                            | iProcurement                        |                                            | Ĩ               | ا <b>ظ</b> ر | î         | * \$        | ¥ 1    | 1 <mark>13</mark> | Logged In As APAOLISSI                  | ?       | ባ      |
|----------------------------|-------------------------------------|--------------------------------------------|-----------------|--------------|-----------|-------------|--------|-------------------|-----------------------------------------|---------|--------|
| Shop Requisitions Re       | ceiving Contractors Assess          | sments Feedback                            |                 |              |           |             |        |                   |                                         |         |        |
| Home Shopping Lists        | Non-Catalog Request                 | Contractor Request                         |                 |              |           |             |        |                   |                                         |         |        |
| Confirmation               |                                     |                                            |                 |              |           |             |        |                   |                                         |         |        |
| Item added successf        | ully to the Cart. Your shopping c   | art contains 1 item(s).                    |                 |              |           |             |        |                   |                                         |         |        |
| Non-Catalog Re             | quest                               |                                            |                 |              | Clear All | Add to Favo | orites | Add to Cart       | Shonning Cart                           |         |        |
| * Indicates required field |                                     |                                            |                 |              |           |             |        |                   | Your cart contains 1 lin                | Ie.     |        |
| * Item Type                | Goods.I can provide description     | on, item price and quantity $\checkmark$ 🗊 | Contract Number |              |           | A R         |        |                   | Recently Added Lines<br>LINE #4 - ADDIT | 1       | Each   |
| * Item Description         | LINE #4 - ADDITIONAL SERV<br>CHARGE | ICE                                        | Supplier Name   | New Su       | pplier    | a q         |        |                   |                                         |         |        |
| * Category                 | 800.16                              | 0                                          | Site            |              |           | N Q         |        |                   | View Cart                               | and Che | eckout |
| * Quantity                 | 1                                   |                                            | Contact Name    |              |           |             |        |                   |                                         |         |        |
| * Unit of Measure          | Each                                | Q                                          | Phone           |              |           |             |        |                   |                                         |         |        |
| * Unit Price               | 50                                  |                                            | Supplier Item   |              |           |             |        |                   |                                         |         |        |
| * Currency                 | USD 🗸                               |                                            |                 |              |           |             |        |                   |                                         |         |        |
|                            | RFQ Required                        |                                            |                 |              |           |             |        |                   |                                         |         |        |
|                            | Negotiated                          |                                            |                 |              |           |             |        |                   |                                         |         |        |
|                            |                                     |                                            |                 |              |           |             |        |                   |                                         |         |        |
|                            |                                     |                                            |                 |              |           |             |        |                   |                                         |         |        |
|                            |                                     |                                            |                 |              |           |             |        |                   |                                         |         |        |
| 5                          |                                     |                                            |                 |              |           |             |        |                   |                                         |         |        |

### CLICK ON: VIEW CART AND CHECKOUT

|        |                             |                 |               |                |       |  | × |
|--------|-----------------------------|-----------------|---------------|----------------|-------|--|---|
| noppi  | ng Cart                     |                 |               |                |       |  |   |
|        | * Desc                      | ription LINE #  | 4 - ADDITI    | ONAL SERVICE O | HARGE |  |   |
|        | Justif                      | ication         |               |                |       |  |   |
|        | * When do you need these    | items? [31-Ma   | y-2023 00:0   | 0:00           |       |  |   |
| *      | nere do they need to be den | vered: 00000    | 024           |                |       |  |   |
| dditio | onal Header Information     |                 |               |                |       |  |   |
|        | * Document to Create        | Change Order    |               | 3 0            |       |  |   |
|        |                             | Change Order or | Increasing Re | quisition      |       |  |   |
|        | * Type of Requistion?       | *OTHER          |               | ⇒ Q            |       |  |   |
|        |                             | Standard        |               |                |       |  |   |
|        | Prior PO#?                  |                 |               |                |       |  |   |
|        | Change Order?               | Y NQ            |               |                |       |  |   |
|        | PO to be Changed            | 3812410         |               |                |       |  |   |
| Cha    | ange will make PO over 5k?  | N N Q           |               |                |       |  |   |
|        | 5                           | No              |               |                |       |  |   |
|        | Agency Use                  |                 |               |                |       |  |   |

### ENTER:

- DOCUMENT TO CREATE: CHANGE ORDER
- <u>TYPE OF REQUISITION:</u>
- BILL TO LOCATION:
- CHANGE ORDER?: Y
- MANDATORY FILL IN PO NUMBER TO BE CHANGED FIELD
- CHANGE WILL MAKE PO OVER 5K?:

### CLICK ON: EDIT

COMPLETE THE REQUISITION PROCESS:

- APPLY CHARGE ACCOUNT
- ADD ATTACHMENT WITH BACKUP DOCUMENTATION

NOTE: A CHANGE ORDER REQUISIITON CAN ALSO BE USED TO ADD AN ADDITIONAL LINE TO A BLANKET RELEASE OR CONTRACT RELEASE. IT WOULD NEED TO BE CREATED THE SAME WAY AS THE ORIGINAL REQUISITION WAS CREATED. A CHANGE REQUISITION TO A BLANKET WOULD BE FROM THE STORE. A CONTRACT RELEASE WOULD BE A NON-CATALOG REQUEST AND THE CONTRACT WOULD NEED TO BE ENTERED.

# CHANGING AN ACCOUNT NUMBER INSTRUCTIONS

### \*PURCHASING CANNOT CHANGE ACCOUNT NUMBERS AS WE DO NOT HAVE ACCESS TO YOUR ACCOUNTS.

There are two steps to changing an account number on a Purchase Order:

### <u>Step: 1</u>

Follow the electronic change order process to close out the line that needs a new account number. To close out a line that has been billed on the amount needs to be reduced to what was billed.

To close out a line that has not been received or billed on you can select the "Cancel Line" box and type in a reason.

### <u>Step: 2</u>

A change order requisition will need to be submitted to add the line back to the purchase order with the correct accounting information. The requisition will be created the same as the original requisition except the Document to Create you will select "Change Order Requisition". Fill in the "PO to Change" box with complete purchase order number including the release number if applicable.

### **IMPORTANT**

Add an attachment to the change order requisition "Internal to Requisition" Attention: This change order requisition is to replace original line because of an account number change. The amount of the purchase order will not change.

\*When the change order requisition is received in Purchasing it will be processed to add the line back to the purchase order with the new information.

# END

Page 189 of 255